## **Find Record**

| <b>C Poll V7</b><br>File Tools Communicate | <u>H</u> elp      |                    |               |        |            |              | _ 🗆 >          |
|--------------------------------------------|-------------------|--------------------|---------------|--------|------------|--------------|----------------|
| Program                                    | Casio QT 660      | D PLU              |               |        |            | Record 1 o   | f 900          |
| Polling 💌                                  | Polling 1 Polling | g 2 Polling 3      |               |        |            |              |                |
| 🚳 Machina List                             | PLU Code          | 1                  | Department    | N/A    |            | Open PLU     |                |
|                                            | Bandom Code       |                    | Sub-Dept      | N/A    |            | Zero Unit Pr | rice           |
|                                            | Kandonii Code     |                    | Sub-Dept      |        |            | Use Premiu   | m Item of Set  |
| 💝 Maintain                                 | Description       | Comb's Meals       | Group         | N/A    |            | Prepared Ta  | ах             |
| Multi EAN Link 📥                           | Barcode Desc      |                    | Set Menu      | N/A    | ··· Tax    | Status T/S 1 |                |
| Order Character                            | Price             | \$0.00             | Order Char    | N/A    | ··· Tar    | e Link       | 0              |
| PLU                                        | Cost              |                    | List Link 1   | N/A    | ··· C      | lass 1       |                |
| PLU Sale                                   | Markup            | N/A                | List Link 2   | N/A    | C          | lass 2       |                |
| PLU Template                               | HALO              | 0                  | List Link 3   | N/A    | ··· C      | lass 3       |                |
| Printer Connection                         | LALO              | 0                  | List Link 4   | N/A    |            |              |                |
| Pulldown Group                             | I ≤ 41 ≤ ►        | <b>▶ ► + -</b>     | ୯ 👷 🛷 🎽       | , A    | 🕒 h 🖗      | 🕽 Search 🗌   |                |
| 👅 Setup                                    | * PLUCode D       | escription De      | ptNumber SubD | Dept G | roup1 Rand | omCode Price | e1 Zerc        |
| Preferences                                | 1                 | Comb's Meals       | 0             | 0      | 0          | 0            | \$0.00 False   |
| 🕞 Reports                                  | 3 1               | /2 lb FlameThrowe  | 1             | 0      | 0          | 0            | \$6.79 False   |
| Most Recent                                |                   |                    |               |        |            |              | • • • •        |
| Machine ID: Casio 66                       | 00 II             | Program ID: casio_ | _6600         |        | 🗐 Close    | 📕 Exit       | ? <u>H</u> elp |

This feature allows the user to search for a specific record, utilizing different search options. Clicking this button brings up the Locate Field Value screen which allows users to custom define searching options.

1. To use the Find Record feature for a record, click the **Find Record** button (in the red box) on the toolbar.

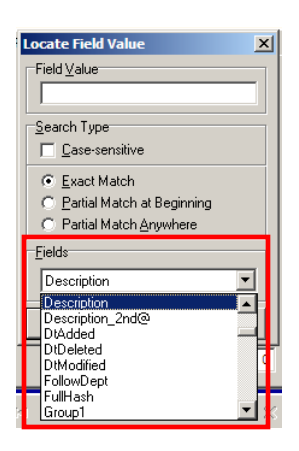

2. Use the dropdown menu near the bottom of the screen to pick a Field which is in this case is **Description**.

| Locate Fie                   | d Value              | ×     |  |  |  |
|------------------------------|----------------------|-------|--|--|--|
| ⊢Field <u>V</u> alue         |                      |       |  |  |  |
| Chicken                      | Chicken              |       |  |  |  |
| <u>Search</u> Ty             | ре                   |       |  |  |  |
| □ <u>C</u> ase-              | sensitive            |       |  |  |  |
| Exact Match                  |                      |       |  |  |  |
| C Partial Match at Beginning |                      |       |  |  |  |
| O Partia                     | l Match <u>A</u> nyw | here  |  |  |  |
| Eields                       |                      |       |  |  |  |
| Description                  |                      |       |  |  |  |
| Fi <u>r</u> st               | <u>N</u> ext         | Close |  |  |  |

3. Enter a **Field Value**, (Chicken), at the top of the window.

| Locate Fiel                               | d Value                                                             | ×               |  |  |
|-------------------------------------------|---------------------------------------------------------------------|-----------------|--|--|
| C Exact<br>C Exact<br>C Exact<br>C Partia | pe<br>sensitive<br>Match<br>I Match at Beg<br>I Match <u>A</u> nywł | jinning<br>here |  |  |
| Description                               |                                                                     |                 |  |  |
| First                                     | <u>N</u> ext                                                        | Close           |  |  |

- 4. Select the Search Type.
  - a. Case sensitive will match upper and lower case values.
  - **b.** Select the type of Match for the search: **Exact Match**, **Partial Match at Beginning**, or **Partial Match Anywhere**.
- 5. Click the **First** button, at the bottom left of the screen, to find the first instance of "Chicken" in the table.

| PC Poll V7                  | Help         | _                                                                   |                   |                |                                       |
|-----------------------------|--------------|---------------------------------------------------------------------|-------------------|----------------|---------------------------------------|
| Program                     | Casio QT (   | 5600 PLU                                                            |                   |                | Record 5 of 900                       |
| Polling 💌                   | Polling 1 Po | olling 2 Polling 3                                                  |                   |                |                                       |
| Machine List                | PLU Co       | ode 5 De                                                            | epartment COMBO/S | SOLO ME        | PLU<br>Unit Brice                     |
| Communications              | Random (     | ocate Field Value                                                   | ept N/A           | ··· Negat      | tive Price                            |
| 🟓 Maintain                  | Descri       | Chicken                                                             | pup N/A           | Use P          | remium Item of Set<br>red Tax         |
| Mix and Match 🔺             | Barcode      | <u>S</u> earch Type                                                 | enu N/A           | ··· Tax Status | T/S 1                                 |
| Multi EAN Link              |              | Case-sensitive                                                      | har N/A           | Tare Link      | 0                                     |
| Order Character             |              | <ul> <li>Exact Match</li> <li>Partial Match at Beginning</li> </ul> | k 1 N/A           | ··· Class 1    | <u></u>                               |
| PUL                         | Ма           | Partial Match Anywhere                                              | k 2 N/A           | ··· Class 2    |                                       |
| PLU Sale                    | F            | <u>F</u> ields                                                      | k 3 N/A           | ··· Class 3    | ····                                  |
|                             | 1            |                                                                     | k 4 N/A           |                |                                       |
| PLU Template                |              | Fi <u>r</u> st <u>N</u> ext Clos                                    | e                 |                |                                       |
| Printer Connection<br>Table | H 44 4       | ▶ ₩ ₩ <b>+ -</b> ≪ % @                                              | S. 🗸 👔            | <u> </u>       | Search                                |
| Pulldown Group              | * PLUCode    | Description                                                         | DeptNumber SubDep | t Group1 Rand  | omCode Price1 ZeroPri                 |
|                             |              | 1 Compis Meals                                                      | 1                 | 0 0            | 0 \$0.00 Faise                        |
| Receipt Message             |              | 3 1/2 lb FlameThrower                                               | 1                 | 0 0            | 0 \$6.79 False                        |
|                             |              | 4 Bacon Cheddar                                                     | 1                 | 0 0            | 0 \$5.99 False                        |
| Report Header               | Þ            | 5 Chicken Sandwich - Crisp                                          | 1                 | 0 0            | 0 \$5.89 False                        |
| Com PUI                     |              | 6 Chicken Sandwich - Grill                                          | 1                 | 0 0            | 0 \$5.89 False                        |
| ScanFLU                     |              | 7 Chili Cheese Dog                                                  | 1                 | 0 0            | 0 \$4.39 False                        |
| Scan PLU - Mix and          |              | 8 Classic w/ Cheese                                                 | 1                 | 0 0            | 0 \$6.09 False                        |
| Match                       |              | 9 Combo Fish Sandwich                                               | 1                 | 0 0            | 0 \$5.89 False                        |
| Scan PLU Sale               | 1            | 0 Extra BBQ Sandwich                                                | 1                 | 0 0            | 0 \$5.89 False                        |
| 👅 Setun                     |              | 1 Iron Grilled CL Club                                              | 1                 | 0 0            | 0 \$6.99 False                        |
|                             |              | 2 Iron Grilled Turkey                                               | 1                 | 0 0            | 0 \$5.99 False                        |
| Preferences                 |              | 3 Mushrom Swiss                                                     | 1                 | 0 0            | 0 \$5.99 False                        |
| 🕞 Reports                   |              | 5 0 Dbl. Cheeseburger                                               | 1                 | 0 0            | 0 \$5.29 False                        |
| Most Recent                 |              | is of our cheeseburger                                              | L •               | <u>0</u>       | • • • • • • • •                       |
| Machine ID: Casio 660       | 00 11 00     | Program ID: casio_66                                                | 00                | 🗐 Clos         | e <b>j</b> Exit <b>?</b> <u>H</u> elp |

6. The pointer on the left side of the grid (in the red box) will point to the first record, "PLU 5 Chicken Sandwich – Crisp".

| <b>C Poll V7</b><br>File Tools Communicate     | Help                    | _                               |                  |          |                |              | <u>_   ×</u>   |
|------------------------------------------------|-------------------------|---------------------------------|------------------|----------|----------------|--------------|----------------|
| Program<br>Polling                             | Casio QT<br>Polling 1 P | 6600 PLU<br>olling 2 Polling 3  |                  |          | R              | ecord 6 of   | 900            |
| 🖓 Machine List                                 | PLU C                   | ode 6 De                        | epartment COMBO  | /SOLO ME | Open PLU       | Price        |                |
| Communications                                 | Random (                | ocate Field Value               | ept N/A          |          | Negative F     | Price        |                |
| 🐊 Maintain                                     | Descri                  | Field Value                     | Dup N/A          |          | Use Premi      | um Item of S | iet            |
| Mix and Match 🔺                                | Barcode                 | Search Tupe                     | enu N/A          |          | Tax Status T/S | 1            | -              |
| Multi FAN Link                                 |                         | Case-sensitive                  | bar N/A          |          | Tare Link      |              | -              |
|                                                |                         | C Exact Match                   |                  |          |                |              |                |
| Order Character                                |                         | e Partial Match at Beginning    | k 1 N/A          |          | Class 1        |              | <u> </u>       |
| PLU                                            | Ma                      | C Partial Match <u>Anywhere</u> | k 2 N/A          |          | Class 2        |              | ••             |
|                                                | F                       | - <u>F</u> ields                | k 3 N/A          |          | Class 3        |              |                |
| PLU Sale                                       |                         | Description                     |                  |          | . <u> </u>     |              | _              |
| PLU Template                                   |                         | First Next Close                |                  |          |                |              |                |
| Printer Connection<br>Table                    | H 44 4                  | ► ₩ <b>H + -</b> <⁄ % C         | S. 6             | x A      | 🕒 🍓 🖗 🔇        | Search       |                |
| Pulldown Group                                 | * PLUCode               | Description                     | DeptNumber SubDe | ept Grou | p1 RandomC     | ode Price1   | ZeroPri 🔺      |
| r undomr droup                                 |                         | 1 Comb's Meals                  | 0                | 0        | 0              | 0 \$0        | 0.00 False     |
| Receipt Message                                |                         | 3 1/2 lb FlameThrower           | 1                | 0        | 0              | 0 \$6        | 5.79 False     |
| Papart Handar                                  |                         | 4 Bacon Cheddar                 | 1                | 0        | 0              | 0 \$5        | 5.99 False     |
| nepoit neauer                                  |                         | 5 Chicken Sandwich - Crisp      | 1                | 0        | 0              | 0 \$5        | 5.89 False     |
| Scan PLU                                       |                         | 6 Chicken Sandwich - Grill      | 1                | 0        | 0              | 0 \$5        | 5.89 False     |
| Corre DLU Missord                              |                         | 8 Classic w/ Chaese             | 1                | 0        | 0              | 0 \$*        | 00 False       |
| Match                                          |                         | 9 Combo Fish Sandwich           | 1                | 0        | 0              | 0 \$5        | .89 False      |
| C DI II C                                      |                         | 10 Extra BBQ Sandwich           | 1                | 0        | 0              | 0 \$5        | 5.89 False     |
| Scan PLU Sale                                  |                         | 11 Iron Grilled CL Club         | 1                | 0        | 0              | 0 \$6        | 5.99 False     |
| Setup                                          |                         | 12 Iron Grilled Turkey          | 1                | 0        | 0              | 0 \$6        | 5.99 False     |
| Preferences                                    |                         | 13 Mushrom Swiss                | 1                | 0        | 0              | 0 \$5        | 5.99 False     |
|                                                |                         | 14 O. Chessburger               | 1                | 0        | 0              | 0 \$4        | 1.49 False     |
|                                                |                         | 15 0. Dbl. Cheeseburger         | 1                | 0        | 0              | 0 \$5        | 5.29 False     |
| Most Recent                                    |                         |                                 |                  |          |                |              |                |
| Machine ID: Casio 6600 II Program ID: casio_66 |                         |                                 | 00               |          | 🗐 Close        | 👖 Exit       | <u>? H</u> elp |

- Clicking the Next button, on the bottom of the Locate Field Value screen, will move the pointer to the next record with the same search parameters. In this case, "PLU Code 6 Chicken Sandwich – Grill" is the next
- 8. Click **Close** on the **Locate Field Value** screen when done.